# 公益社団法人日本産科婦人科学会 学術講演会

# オンライン演題登録システムマニュアル 一登録者用-

# 【登録にあたっての注意点】

1)**必ず筆頭演者が登録**してください。

2)「筆頭演者」や「発表形式(セッション)」は、一度選択するとシステムから途中で変更できません。変更する場合は、登録を一度削除して新規に登録す <u>る必要</u>があります。募集期間(8月1日~10月10日正午)が終了し、修正期間に 入ると、「筆頭演者」や「発表形式(セッション)」の変更は出来ませんの で、ご注意ください(演題の新規登録はできません)。 ※「演題分類コード」は修正期間中(10月11日正午~10月16日正午)であれば 変更は可能です。

3)演者氏名は必ず「演者検索」ボタンから検索して選択してください。
※会員手続き中/非会員の演者に限り氏名の手入力が可能です。

4)施設名は必ず「所属検索」ボタンから検索して選択してください。 該当する施設が見つからなかった場合、「該当施設がない場合はこちら」をク リックすると施設名の手入力が可能です。

5) 演者氏名・所属機関名は正しく登録してください。抄録作成時に誤字等の修 正は行いません。

・演者を削除・変更した場合は、所属機関も削除・変更していますか。

・First name/Last nameの順番に間違いはありませんか。漢字・ローマ字に間違いはありませんか。

#### 目次

| 1.新規 | 登録                   | 3         |
|------|----------------------|-----------|
| 1.1  | 一般演題の新規登録            | 3         |
| 1.2  | ログイン                 | 4         |
| 1.3  | 会員情報の確認(会員の場合)       | <b>5</b>  |
| 1.4  | 連絡先の登録               | 6         |
| 1.5  | 発表形式の選択              | <b>7</b>  |
| 1.6  | 演者の登録                | 8         |
| 1.7  | 演題の登録1               | <b>4</b>  |
| 1.8  | 演題の登録1               | 16        |
| 1.9  | 登録の終了1               | <b>17</b> |
| 2.会員 | 情報の登録(会員申請中、非会員の場合)1 | 8         |
| 2.1  | ユーザー登録について1          | 8         |
| 3.演題 | の確認/修正/削除1           | 9         |
| 3.1  | 一般演題の確認/修正/削除1       | 9         |
| 3.2  | ログイン1                | 19        |
| 3.3  | 演題を修正する場合            | 20        |
| 3.4  | 演題を取り消す場合            | 21        |
| 3.5  | 連絡先情報を修正する場合2        | 21        |
| 3.6  | 演者情報を修正する場合          | 22        |

# 1.新規登録

#### 1.1 一般演題の新規登録

演題登録システムトップ画面の「演題の新規登録」ボタンをクリックします。

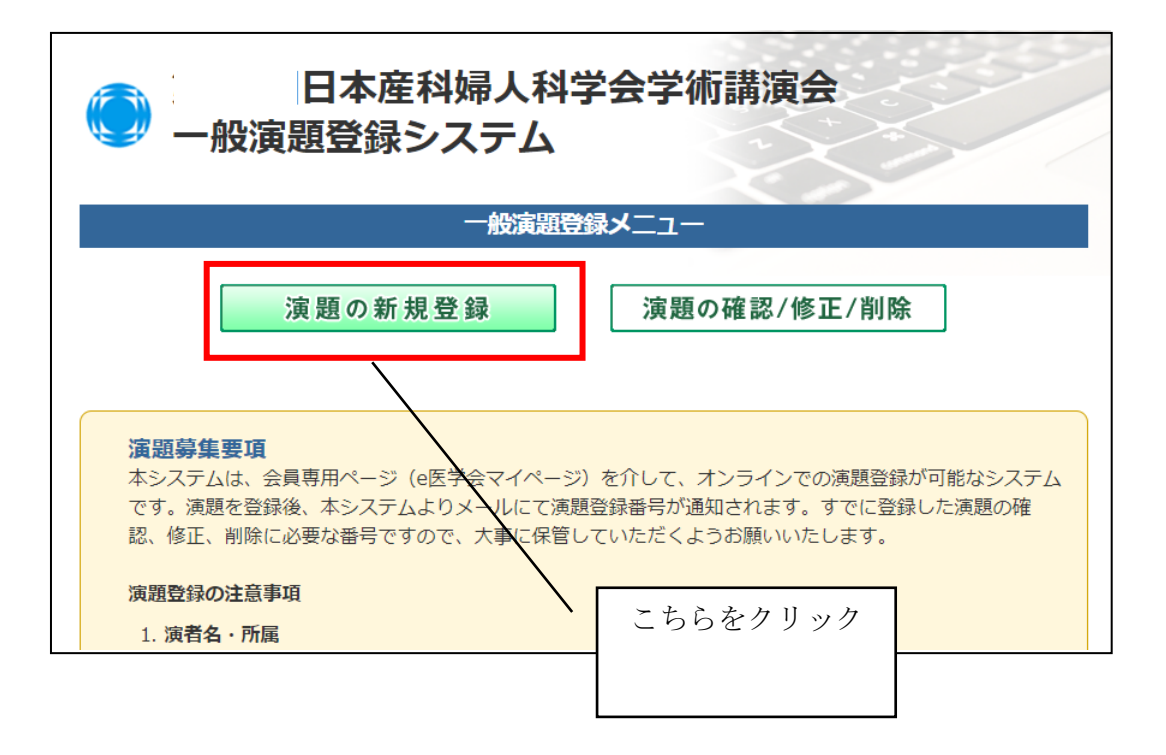

#### 1.2 ログイン

会員の方は、e 医学会から発行させた「会員 ID」と「パスワード」を入力し、「ログイン」ボタンを クリックします。

※ログイン ID およびパスワードが不明の場合は、e 医学会事務局までお問い合わせください。

※会員申請中の方、非会員の方は「新規登録」ボタンをクリックします。

詳細は当マニュアル 2.2.1 ユーザー登録についてをご確認ください。

※会員申請中の方、非会員の方はユーザー登録で発行された「仮 ID」と設定した「パスワード」を入 力し、「ログイン」ボタンをクリックします。

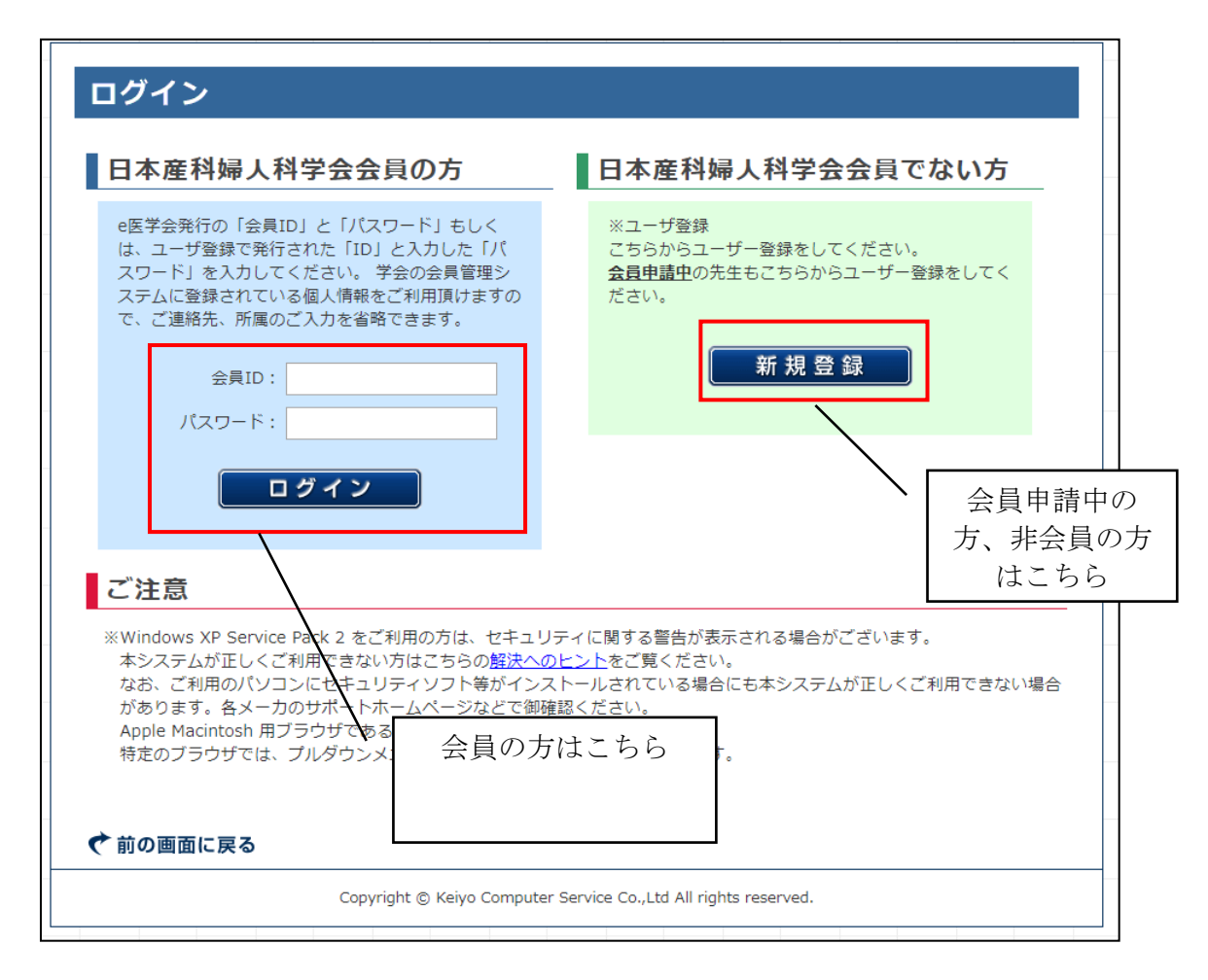

# ※<u>必ず筆頭演者が登録</u>してください。

※会員申請中/これから申請される方は、右側の 「日本産科婦人科学会会員でない方」でユーザー登録すると「仮D」が発行されます。

※筆頭演者を変更する場合は、登録を削除して、新規に演題登録する必要がありま す。修正期間中は筆頭演者の変更は出来ませんので、ご注意ください(演題の新規登 録ができません)。

# 1.3 会員情報の確認(会員の場合)

1.会員データベースに登録している情報が表示されます。 会員情報の変更は先生ご自身の会員専用ページ(e 医学会)から変更します。

|         | 漢字     | · · · · · · · · · · · · · · · · · · · |
|---------|--------|---------------------------------------|
| 会員名(姓)  | フリガナ   | e 医学会に登録している会員情報が表示さ                  |
|         | ローマ字   | - れます。                                |
|         | 漢字     | ····································  |
| 会員名 (名) | フリガナ   | ジからお願い致します。                           |
|         | ローマ字   | 、※ユーザー登録された方に、このページは                  |
|         | 郵便番号   | - 表示されません。                            |
|         | 住所1    | i                                     |
| **1     | 住所2    |                                       |
| 勤務先     | 住所3    | 1                                     |
|         | 勤務先名称  | f.                                    |
|         | 電話     | <u>•</u>                              |
|         | 郵便番号   |                                       |
|         | 住所1    | 1                                     |
| 自宅      | 住所2    |                                       |
|         | 住所3    |                                       |
|         | 電話     | (                                     |
| メールアドレス | E-mail | L                                     |

# 1.4 連絡先の登録

1.連絡先を〈勤務先・自宅・その他〉から選択します。 「その他」を選択した場合は、該当する連絡先を入力してください。 「通知メール送信先」を入力し、「次へ」をクリックします。

| 新規演題登録                                     | 新規演題登録                                      |                                   |  |  |  |  |
|--------------------------------------------|---------------------------------------------|-----------------------------------|--|--|--|--|
| 1.学会員情報の確認 > 2.通                           | <b>総先の登録 &gt; 3.</b> 演者の                    | D登録 > 4.演題の登録 > 5.登録の終了           |  |  |  |  |
| 連絡先の登録                                     |                                             |                                   |  |  |  |  |
| 登録者の連絡先を入力し<br>途中保存されたい方も「<br>*がついた項目は入力必須 | てください。よろしけれ<br>次へ」を押してください<br><b>頁項目です。</b> | นば「次へ」を押してください。<br><sup>ヽ</sup> 。 |  |  |  |  |
|                                            | *漢字                                         | [20字以内]                           |  |  |  |  |
|                                            | or English Name                             | 京葉                                |  |  |  |  |
| 登録者(姓)                                     | *フリガナ                                       | 【全角力夕力ナ20字以内】                     |  |  |  |  |
| or Last Name                               |                                             | 7130                              |  |  |  |  |
|                                            | *ローマ学                                       |                                   |  |  |  |  |
|                                            |                                             | KEIYO                             |  |  |  |  |
|                                            | *漢字                                         | 【20字以内】                           |  |  |  |  |
|                                            | or English Name                             | 九郎                                |  |  |  |  |
| 登録者(名)                                     | *                                           | 【全角力夕力ナ20字以内】                     |  |  |  |  |
| or First Name                              | *フリカナ<br>: Name                             | クロウ                               |  |  |  |  |
|                                            |                                             | 【半角ローマ字】                          |  |  |  |  |
|                                            | *ローマ字                                       | KURO                              |  |  |  |  |

|          | *連絡先を選択してく<br>● 動務先を連絡先にする   ● 自宅を連絡先にする   その他連絡先にする   くの他連絡先を選 | だ <b>さい。</b><br>する<br>5<br>5<br><mark>Rされた方】</mark> のみ連絡先を入力してください。 |      |
|----------|-----------------------------------------------------------------|---------------------------------------------------------------------|------|
|          | *郵便番号                                                           | 【半角数字】 例)113-8603                                                   |      |
| 登録者(連絡先) | *住所                                                             | 【各行40字以内】 例)東京都港区芝3-3-10<br>タツノ第3ビル4 F                              |      |
|          | *所属先名                                                           | 【40字以内】 例)京葉大学産科婦人科                                                 |      |
|          | *電話                                                             | 【半角】 例)03-9999-9999<br>ハイフンも入れてください                                 |      |
|          | Fax                                                             | 【半角】 例)03-9999-9999<br>ハイフンも入れてください                                 |      |
| 通知メール送信先 | こちらのメールアドレ<br>携帯電話メールアドレ                                        | ~<br>~スに通知メールが通知されます。<br>~スには正しく送信されない場合があります。                      |      |
|          | *メールアドレス                                                        | yamato @ kcs-grp.co.jp                                              |      |
|          |                                                                 |                                                                     |      |
| ♥前の画面に戻る |                                                                 |                                                                     | 次へ ン |

登録者マニュアル

2.登録した内容を確認し、「次へ」をクリックします。 修正する場合は、「修正する」をクリックします。

| 新規演題登録<br><sup>学会員情報の確認 &gt; 2.週</sup> | <br> 絡先の登録 > 3.演者(         | の登録 > 4.演題の登録 > 5.登録の終了 |       |
|----------------------------------------|----------------------------|-------------------------|-------|
| 連絡先の登録                                 |                            |                         |       |
| 内容を確認して、よろし<br>修正される場合は「修正             | ければ「次へ」を押して<br>する」ボタンを押してく | こください。<br>ください。         |       |
| ※「次へ」ボタンを押さ                            | れますと、連絡先情報カ                | が自動的に途中保存されます。          |       |
|                                        | 漢字                         | 京葉                      |       |
| 会員名 (姓)                                | フリガナ                       | ケイヨウ                    |       |
|                                        | ローマ字                       | KEIYO                   |       |
|                                        | 漢字                         | 九郎                      |       |
| 会員名 (名)                                | フリガナ                       | クロウ                     |       |
|                                        | ローマ字                       | KURO                    |       |
|                                        | 登録連絡先                      | 勤務先を連絡先にする              |       |
|                                        | 郵便番号                       | :                       |       |
| 登録先(連絡先)                               | 住所                         | 1                       |       |
|                                        | 勤務先名称                      | ļ                       |       |
|                                        | 電話                         | (                       |       |
|                                        | Fax                        |                         |       |
| 通知メール送信先                               | メールアドレス                    | 1                       |       |
|                                        |                            |                         | 次へ >> |

#### 1.5 発表形式の選択

発表形式を〈日本語セッション(症例報告以外)・日本語セッション(症例報告)・International Session 国内演題(症例報告以外)・International Session 国内演題(症例報告)・多施設共同研究(日本語セッション演題)・多施設共同研究(International Session 国内演題〉から選択します。

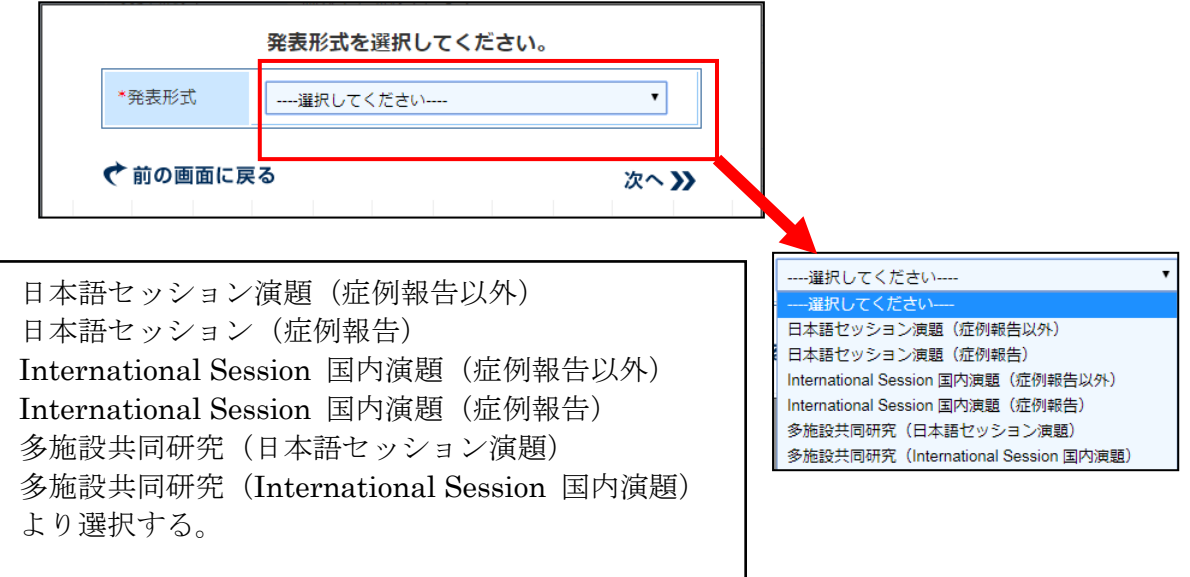

※発表形式(セッション)は、一度選択するとシステムから途中で変更できません。 変更する場合は、登録を一度削除して新規に登録する必要があります。 ※修正期間中は発表形式(セッション)の変更は出来ませんので、ご注意ください (演題の新規登録ができません)。

# 1.6 演者の登録

1.演者情報を入力します。

①所属を入力します。所属の英語表記も入力します。 所属は12箇所まで入力可能です。上から順番に入力してください。

| 新規演題登録                                                                                                    |                                                                                                    |
|----------------------------------------------------------------------------------------------------|----------------------------------------------------------------------------------------------------|
| -<br>1.学会員情報の確認 > 2.連絡先の登録                                                                                                    | 录> 3.演者の登録 > 4.演題の登録 > 5.登録の終了                                                                                                    |
| 演者の登録                                                                                                    |                                                                                                    |
| 筆頭演者・共同演者の情報を入力し<br>全演題の演者情報は「一般演題演者<br>績の検索として使用される「一般演<br>検索」ボタンより検索し、登録され<br>よろしければ「次へ」を押してくだ<br>途中保存されたい方も「次へ」を押<br>*がついた項目は入力必須項目です | ,てください。<br>{索引」として集計されます。正しい情報で登録されていない場合、一般演題の発表履歴や業<br>{題演者索引」に正確に反映されないことがありますので、必ず「所属検索」ボタンと「演者<br><mark>1ている情報を入力してください。</mark><br>そさい。<br>₱してください。<br>•                 |
| * <i>所</i> 属1                                                                                                    | 【全角】 例) ○○大、○○病院         所属検索       所属検索ボタンから所属機関を選択してください         英語       【半角英字】 例) ○○University, ○○Hospital         部科名       産婦人科 ▼         その他       その他を選択した場合は入力してください |
| 所属2                                                                                                    | 【全角】 例)○○大、○○病院<br>所属検索<br>英語 【半角英字】 例)○○University, ○○Hospital<br>部科名 産婦人科 ▼<br>その他 その他を選択した場合は入力してください                                                                      |

※施設名は必ず「所属検索」ボタンから検索して選択してください。 該当する施設が見つからなかった場合、「該当施設がない場合はこちら」を クリックすると、施設名が直接手入力できるようになります。

|                      | 所属情報検索 |      |              |                             |                   |               |  |
|----------------------|--------|------|--------------|-----------------------------|-------------------|---------------|--|
| 入力したら、下の「検索」ボタンをクリック | りして下さ  | เาะ  |              |                             |                   |               |  |
| 名称                   | 慶應     |      |              |                             |                   |               |  |
| 検索                   |        |      |              |                             |                   |               |  |
| 該当件数2件               |        |      | 閉じる          | 所属として選択                     |                   |               |  |
|                      | 該当する   | 方の左の | 「選択」にチェックを   | して、「所属として選択                 | R」ボタンをクリックして下さい。  |               |  |
|                      | NO     | 選択   | 名称           | 名称(英)                       | 住所                |               |  |
|                      | 1      | ۲    | 慶應義塾大学       | Keio University             | 東京都新宿区信濃町35番<br>地 |               |  |
|                      | 2      | 0    | 慶應義塾大学病<br>院 | Keio University<br>Hospital | 東京都新宿区信濃町35番<br>地 |               |  |
|                      |        |      | <u>ב</u> 01  | ベージの上へ戻る                    |                   |               |  |
|                      |        |      |              |                             |                   | 該当加設かない場合はこちら |  |

※所属検索機能について

所属検索機能を使って、会員データベースに登録のある所属名を、自動反映することが可能です。 1.「所属検索」ボタンをクリックします。

2.所属名称を入力し、「検索」ボタンをクリックします。

| 所属                      | 青報検索 |
|-------------------------|------|
| 入力したら、下の「検索」ボタンをクリックして下 |      |
| 名称                      |      |
| 検索                      |      |

3.該当する所属リストが表示されます。

登録する所属を選択し、「所属として選択」ボタンをクリックします。

|        |      |      | Pf                                  | 属情報検索     |               |      |
|--------|------|------|-------------------------------------|-----------|---------------|------|
| 入力したら  | 5、下の | 「検索」 | ボタンをクリックし                           | て下さい。     |               |      |
| 名称     |      |      |                                     | レディース     |               |      |
| 検索     |      |      |                                     |           |               |      |
| 該当件数 7 | 77 件 |      |                                     |           | _             |      |
|        |      |      | 閉じる                                 | 所属として選択   |               |      |
| 該当する   | る方の左 | の「選択 | し にチェックをして                          | て、「所属として選 | 択」ボタンをクリックして「 | Fさい。 |
|        | NO   | 選択   | 名称                                  | 名称(英)     | 住所            |      |
|        | 1    | ۲    | 医療法人社団<br>エナレディース<br>クリニック          |           |               |      |
|        | 2    | 0    | 医療法人社団<br>モアナ エムズ<br>レディースクリ<br>ニック |           |               |      |
|        | 3    | •    | オアシスレディ<br>ースクリニック                  |           |               |      |
|        | 4    | 0    | おたるレディー<br>フクリーック                   |           |               |      |

4.所属先を確認し、「反映」ボタンをクリックします。 変更する場合は、「戻る」ボタンをクリックします。

|               | 所属反映確認                  |               |
|---------------|-------------------------|---------------|
|               | 名称                      |               |
|               | 新富谷S・Sレディースクリニック        |               |
| よろ            | しければ下の「反映」ボタンをクリックして下さ  | <i>ل</i> ۱.   |
| もしも反映後に自動的に画面 | 面が閉じない場合は、ブラウザの閉じるボタンを挑 | 申して画面を閉じて下さい。 |

5.所属が反映されます。

英語名が反映しない場合、手入力をします。

例) 〇〇University,〇〇Hospital

#### 新規演題登録

1.学会員情報の確認 > 2.連絡先の登録 > 3.演者の登録 > 4.演題の登録 > 5.登録の終了 演者の登録 筆頭演者・共同演者の情報を入力してください。 全演題の演者情報は「一般演題演者索引」として集計されます。正しい情報で登録されていない場合、一般演題の発表履歴や業 績の検索として使用される「一般演題演者索引」に正確に反映されないことがありますので、必ず「所属検索」ボタンと「演者 検索」ボタンより検索し、登録されている情報を入力してください。 よろしければ「次へ」を押してください。 途中保存されたい方も「次へ」を押してください。 \*がついた項目は入力必須項目です。 【全角】 例)〇〇大、〇〇病院 所属検索 新富谷S・Sレディースクリニック 英語 【半角英字】 例)〇〇University, 〇〇Hospital \*所属1 SS Lady's Clinic 部科名 産婦人科 ▼ その他 その他を選択した場合は入力してください 【全角】 例)〇〇大、〇〇病院 所属検索 英語 【半角英字】 例)〇〇University, 〇〇Hospital 所属2 部科名 産婦人科 ▼ その他を選択した場合は入力してください その他

# ②筆頭演者情報を確認します。 ③共同演者情報を入力します。共同演者は、11名まで登録可能です。

筆頭演者・共同演者の情報を入力してください。 全演題の演者情報は「一般演題演者索引」として集<u>計されます。正</u>しい情報で登録されていない場合、一般演題の発表履歴や業績の検索として使用される「一般演題演者索引」に 正確に反映されないことがありますので、必ず「所属検索」ボタンと「演者検索」ボタンと「演者検索」ボタンより検索し、登録されている情報を入力してください。 よろしければ「次へ」を押してください。 途中保存されたい方も「次へ」を押してください。 \*がついた項目は入力必須項目です。 非会員・会員申請中で日産婦会員番号がない演者は<u>こちらから</u>一般演題投稿用の仮会員番号を発行してください。

|       | *漢字                      | 姓/Last Name 名/First Name                                                                                                    |
|-------|--------------------------|----------------------------------------------------------------------------------------------------|
|       | or English Name          | 日産婦 太郎                                                                                                    |
|       | *フリガ <del>ナ</del>        | 姓/Last Name 名/First Name<br>ニッサンプ タロウ<br>【全角カナ】                                                                                                    |
| 筆頭演者  | *ローマ字<br>or English Name | 姓/Last Name 名/First Name<br>Nissapu Taro<br>【半角英字】                                                                                                    |
|       | *会員区分<br>会員番号            | 非会員 ✔ 会員番号 44444444 [半角数字8桁]                                                                                                    |
|       | 所属                       | <ul> <li>●所属 1</li> <li>□所属 2</li> <li>□所属 3</li> <li>□所属 4</li> <li>□所属 5</li> <li>□所属 6</li> <li>□所属 7</li> <li>□所属 8</li> <li>□所属 9</li> <li>□所属 10</li> <li>□所属 11</li> <li>□所属 12</li> </ul> |
|       | 漢字                       | 演者検索       姓/Last Name     名/First Name       姓/Last Name     名/First Name                                                                                                    |
|       | フリガナ                     | 姓/Last Name 名/First Name<br>姓/Last Name 名/First Name<br>【全角カナ】                                                                                                    |
| 共同演者1 | ローマ字<br>or English Name  | 姓/Last Name 名/First Name<br>姓/Last Name 名/First Name<br>【半角英字】                                                                                                    |
|       | 会員区分                     | 会員 ∨     会員番号     【半角数字8桁】                                                                                                    |
|       | 所属                       | □所属 1 □所属 2 □所属 3 □所属 4<br>□所属 5 □所属 6 □所属 7 □所属 8<br>□所属 9 □所属 10 □所属 11 □所属 12                                                                                                    |

1演題あたりの演者・共同演者数(合計): 11人

※演者氏名は必ず「演者検索」ボタンから検索して選択してください。 会員手続き中/非会員の演者に限り氏名の手入力が可能です。 ※また、日産婦の「会員番号」(数字8桁)を手入力してください。 会員手続き中/非会員の演者は、上記の「こちらから」から情報を送信し、一般演 題投稿用に発行された仮会員番号を「会員番号」欄に入力してください。複数演題 に投稿する際は、仮会員番号の発行は1回のみで結構です。 ※氏名検索機能について

氏名検索機能を使って、会員データベースに登録のある会員氏名を自動反映することが可能です。 1.「演者検索」ボタンをクリックします。

2.氏名を漢字またはフリガナで入力し、「検索」ボタンをクリックします。

|                      | 演者情報検索                      |
|----------------------|-----------------------------|
| 字氏名(or English Name) | どの項目でも検索可能です。               |
| リガナ氏名                | 入力したら、右の「検索」ボタンをクリックして下さい。  |
| 19<br>19             | 近名の間にスペースは入れないで検索してくたさい<br> |

#### 3.該当する氏名リストが表示されます。

該当する氏名を選択し、「選択する」をクリックします。

|                       |     |         |         | 演者         | 青報検索                    |
|-----------------------|-----|---------|---------|------------|-------------------------|
| 漢字氏名(or English Name) | 田中  |         |         | どの項目でも検索   | 可能です.                   |
| フリガナ氏名                |     |         |         | 入力したら、右の   | 「検索」ボタンをクリックして下さい。      |
| 所属                    |     |         |         | 姓名の間にスページ  | スは入れないで検索してください         |
|                       |     |         |         |            |                         |
| 該当件数 199 件            |     |         |         | HC.Z       | 演奏として課題                 |
|                       |     |         |         | 10.0       |                         |
|                       | 該当了 | 「る方の    | ったの「選択」 | にチェックをして、  | 「演者として選択」ボタンをクリックして下さい。 |
|                       | NO  | 選択      | 氏名(漢字)  | 氏名(フリガナ)   | 所属                      |
|                       | 1   | ۲       | 田中      | タナカイ       | 嵯峨嵐山・田中クリニック            |
|                       | 2   | $\odot$ | 田中      | タナカ:       | 東京医科大学八王子医療センター         |
|                       | 3   | $\odot$ | 田中      | タナカ:       |                         |
|                       | 4   | ۲       | 田中      | タナカ:       |                         |
|                       | 5   | ۲       | 田中      | タナカモ       |                         |
|                       | 6   | ۲       | 田中      | タナカ・       |                         |
|                       | 7   | ۲       | 田中      | タナカ        |                         |
|                       | 8   | $\odot$ | 田中      | タナカ .      |                         |
|                       | 9   |         | 田中夫     | タナカ :<br>ウ | 宗像水光会総合病院               |
|                       | 10  | •       | 田中      | タナカ        |                         |
|                       | 11  |         | 田中      | タナカ =      |                         |
|                       | 12  | 0       | 田中      | タナカイ       |                         |

4.氏名を確認し、「反映」ボタンをクリックします。 変更する場合は、「戻る」をクリックします。

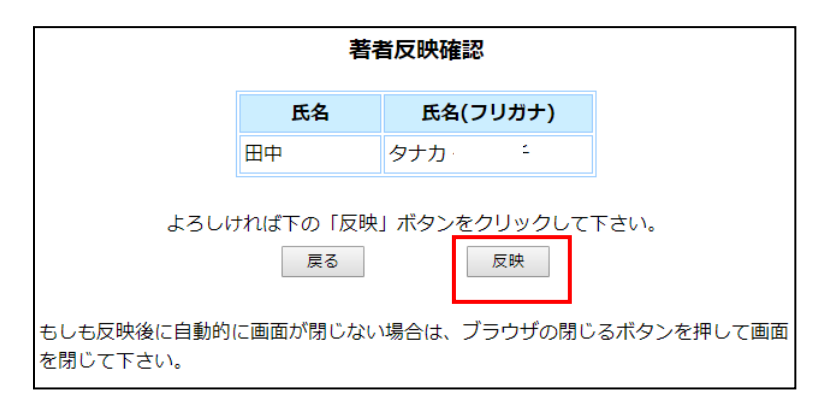

5.氏名が反映されます。

|        |                                       | 演者検索                                                                                                    |
|--------|---------------------------------------|----------------------------------------------------------------------------------------------------|
|        | 漢字                                    | 姓/Last Name 名/First Name                                                                                                    |
|        |                                       |                                                                                                    |
|        |                                       | 【全角】                                                                                                    |
|        |                                       | 姓/Last Name 名/First Name                                                                                                    |
|        | フリカナ                                  | タナカ ・                                                                                                    |
|        | · · · · · · · · · · · · · · · · · · · | 【全角力ナ】                                                                                                    |
| 共问演者 1 |                                       | 姓/Last Name 名/First Name                                                                                                    |
|        | ローマ字                                  | ТАЛАКА                                                                                                    |
|        |                                       | 【半角英字】                                                                                                    |
|        | 会員区分                                  | 会員 て                                                                                                    |
|        | 所属                                    | ●所属 1       ●所属 2       ●所属 3       ●所属 4         ●所属 5       ●所属 6       ●所属 7       ●所属 8         ●所属 9       ●所属 10       ●所属 11       ●所属 12 |

2.①~③の登録が終わりましたら、「次へ」をクリックします。
3.登録内容を確認し、「次へ」をクリックします。
修正する場合は、「修正する」をクリックします。

| 演者の登録                                     |                                           |                                                                            |  |
|-------------------------------------------|-------------------------------------------|----------------------------------------------------------------------------|--|
| 内容を確認して、よろし<br>修正される場合は「修正<br>※「次へ」ボタンを押さ | ければ「次へ」を押して<br>する」ボタンを押してく<br>れますと、連絡先情報か | こください。<br>ださい。<br>が自動的に途中保存されます。                                           |  |
|                                           | 所属1                                       | 新富谷S・Sレディースクリニック<br>SS Lady's Clinic<br>部科名 産婦人科                           |  |
|                                           | 所属2                                       | 東京大<br>The University of Tokyo<br>部科名 産婦人科                                 |  |
|                                           | 所属3                                       | 名古屋大<br>Nagoya University<br>部科名 產婦人科                                      |  |
|                                           | 所属4                                       | 名古屋大附属病院<br>Nagoya University Hospital<br>部科名 產婦人科                         |  |
|                                           | 所属5                                       | 慶應大病院<br>Keio University Hospital<br>部科名 産婦人科                              |  |
|                                           | 所属6                                       | J R札幌病院<br>JR Sapporo Hospital<br>部科名 産婦人科                                 |  |
| 竹庵                                        | 所属7                                       | JCHO仙台病院<br>JCHO Sendai Hospital<br>部科名 產婦人科                               |  |
|                                           | 所属8                                       | 東北大<br>Tohoku University<br>部科名 産婦人科                                       |  |
|                                           | 所属9                                       | 東北大病院<br>Tohoku University Hospital<br>部科名 産婦人科                            |  |
|                                           | 所属10                                      | 順江会江東病院<br>Koto Hospital<br>部科名  産婦人科                                      |  |
|                                           | 所属11                                      | 順天堂大順天堂医院<br>Juntendo University Hospital, Juntendo University<br>部科名 産婦人科 |  |
|                                           | 所属12                                      | 京都大<br>Kyoto University<br>部科名 產婦人科                                        |  |

|             | 漢字<br>or English Name | 京葉 九郎      |       |
|-------------|-----------------------|------------|-------|
| 等雨这半        | フリガナ                  | ケイヨウ クロウ   |       |
| ±∞/× 0      | ローマ字                  | KEIYO KURO |       |
|             | 会員区分                  | 会員         |       |
|             | 所属                    | 所属1        |       |
|             | 漢字                    | 田中         |       |
|             | フリガナ                  | タナカ        |       |
| 共同演者 1      | ローマ字                  | TANAKA     |       |
|             | 会員区分                  | 会員         |       |
|             | 所属                    | 所属 2       |       |
|             |                       |            |       |
| ∧ ka=+-2    |                       |            | × 1   |
| (/11811:9る) |                       |            | 次へ >> |

#### 1.7 演題の登録

1.演題を登録します。
 ①演題分類コード1を選択します。
 ②演題分類コード2を選択します。

③演題の校正を選択します。

④(日本語セッション演題の場合)優秀日本語演題賞への応募について選択します。
 (International Session 国内演題の場合) JSOG Congress Encouragement Awardへの
 応募について選択します。

| 新規演題登錡                   | a<br>K                                                                     |
|--------------------------|----------------------------------------------------------------------------|
| 1.学会員情報の確認 >             | 2.連絡先の登録 > 3.演者の登録 > 4.演題の登録 > 5.登録の終了                                     |
| 演題の登録                    |                                                                            |
| 演題を入力してくださ<br>*がついた項目は入力 | さい。よろしければ「次へ」を押してください。<br> 必須項目です。                                         |
| ********                 |                                                                            |
| 光衣形以                     | 口本語ビッション演選(症例報告以外)                                                         |
| *演題分類コード1                |                                                                            |
| *演題分類コード2                | 選択してください ▼                                                                 |
| *演題の構成                   |                                                                            |
| *優秀日本語演題賞<br>への応募        | 学術講演会開催年3月31日時点で40歳未満であり、かつ、演題申込時点で教授・准教授でない<br>◎はい (応募する)<br>◎いいえ (応募しない) |

※発表形式(セッション)は、一度選択するとシステムから途中で変更できません。 変更する場合は、登録を一度削除して新規に登録する必要があります。

※**修正期間中は発表形式(セッション)の変更は出来ません**ので、ご注意ください (演題の新規登録ができません)。

※「演題分類コード」は修正期間中であれば変更は可能です。

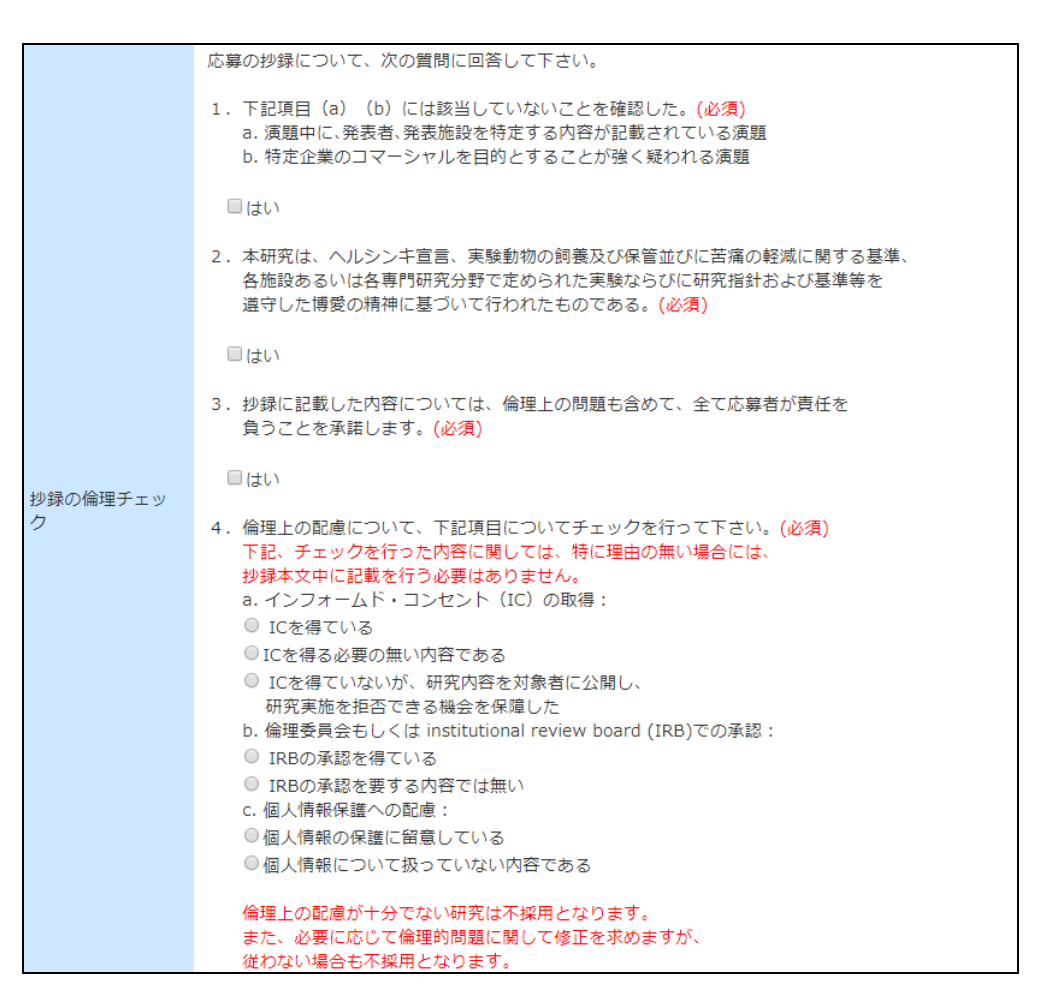

⑥利益相反の開示について選択します。

|           | 応募演題の研究が臨床研究(ヒトまたはヒトから得た検体に関する研究)ですか。                                                                         |
|-----------|----------------------------------------------------------------------------------------------------|
| *利益相反の開示に |                                                                                                    |
|           | はい(利益相反状態あり)の場合は、「 <u>筆頭演者の利益相反自己申請書</u> 」を演題応募期間内に <u>プログラ</u><br><u>ム委員会</u> に提出して下さい。提出がない場合、演題応募は認められません。 |

⑦タイトルを入力します。

英語タイトルも入力してください。

| *タイトル     | <ul> <li>【全角】 英字のみ半角</li> <li>タイトルは最大90文字までです。</li> <li>例) 頭蓋底治療の長期成績</li> </ul> |
|-----------|----------------------------------------------------------------------------------|
| *タイトル(英語) | 【半角英字】例)Cohort Genome<br>入力できる文字数は最大50wordsまでとなっております。<br>タイトル(英語)のあとにピリオドは付きません |

⑧本文を入力します。

入力できる文字数は全角 700 文字(半角 1400 文字)までです。 本文項目は自動挿入されるので、本文に記載する必要はありません。

登録者マニュアル

2.①~⑧の入力が終わりましたら、「次へ」をクリックします。

#### 1.8 演題の登録

- 1.「演題を確認する」ボタンをクリックし、登録内容を確認します。
- 2.「登録する」ボタンをクリックします。
   修正をする場合は、「修正する」ボタンをクリックします。

| 新規演題登録                                                                                                    |                                 |
|----------------------------------------------------------------------------------------------------|---------------------------------|
| 1.学会員情報の確認 > 2.連絡先の登録 > 3.演者の登録 > 4.演題の登録 > 5.登録の終了                                                                                                    |                                 |
| 演題の登録                                                                                                    |                                 |
| 内容を確認して、よろしければ「登録する」を押してください。<br>修正される場合は「修正する」ボタンを押してください。                                                                                                    |                                 |
| 発表形式         日本語セッション演題(症例報告以外)                                                                                                    |                                 |
| 演題分類コード1 01.婦人科腫瘍                                                                                                    |                                 |
| 演題分類コード2 07.その他の悪性・良性腫瘍(複数の腫瘍にまたがる研究を含む)                                                                                                    |                                 |
| 演題の構成 基礎分野と臨床分野にまたがって構成                                                                                                    |                                 |
| 優秀日本語演題賞へ<br>の応募 いいえ (応募しない)                                                                                                    |                                 |
| 利益相反の開示 いいえ                                                                                                    |                                 |
| 演題       「登録する」ボタンを押してはじめて演題が登録されます。<br>下記「演題を確認する」ボタンより、必ず演題の内容・文字化け等を注意し         演題PDF       アDF形式で表示された内容がそのまま抄録集に掲載されま<br>必すご自身でご確認ください。         人 Cet Addee<br>Kerobal Reader       PDF書類をご覧になるには最新のAbobe Readerが必要で<br>こちらからダウンロードしてください。 | てご確認下さい。<br>ま <b>すので、</b><br>す。 |
| ご注意<br>ブラウザの「戻る」ボタンは使用しないで下さい。<br>これまでに入力されましたデータを修正する場合は、必ず画面左下の「修正する」ボタンより各画面に戻り修                                                                                                    | 正してください。                        |
|                                                                                                    | 登録する >                          |

《確認用 PDF イメージ》

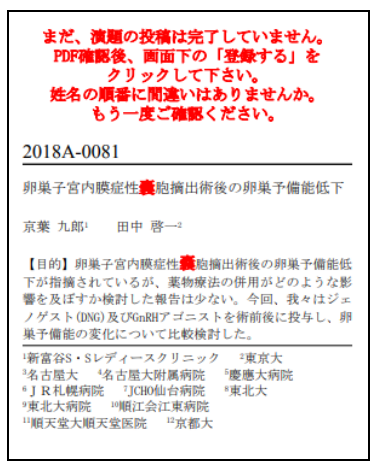

# 1.9 登録の終了

1.演題の登録が終了しますと、【演題登録番号】が表示されます。 演題登録番号をお控えください。

| 学会員情報の確認 > 2.連絡先の登録 > 3.演者の登録 > 4.演題の登録 > 5 <b>.登録の終了</b>                                | ログアウト |
|------------------------------------------------------------------------------------------|-------|
| <b>登録の終了</b><br>演題の登録を受け付けました。                                                           |       |
| 演題登録番号:2018A-0006                                                                        |       |
| 演題登録番号は、演題修正やお問い合わせをする際に必要になりますのでお控えください。<br>登録された演題をご確認される場合は、「演題の登録・修正・削除」ボタンよりご確認ください | 0     |
| 演題の確認・修正・削除                                                                              |       |

2.演題の登録受付が終了しますと、自動通知メールが配信されます。

| 差出人 endai@kcs-grp.co.jp ☆ 件名 【第71回日本産科婦人科学会学術講演会】演題登録を受付けました 宛先(自分)<br>betsui@kcs-grp.co.jp> ☆ |
|------------------------------------------------------------------------------------------------|
| -システムからの自動通知メール-                                                                               |
| 第71回日本産科婦人科学会学術講演会<br>オンライン演題登録システム<br>演題登録番号:2018A-0006<br>                                   |
| 締切日以降の修正は一切行えませんので<br>ご注意下さい。                                                                  |
|                                                                                                |
| このメールには返信できません。                                                                                |
| 2018/07/01 02:34                                                                               |

# 2.会員情報の登録(会員申請中、非会員の場合)

# 2.1 ユーザー登録について

1.登録者の情報を入力して、「次へ」をクリックします。
 2.登録内容を確認し、「次へ」をクリックします。
 3.ご登録いただいたメールアドレスにユーザー登録完了メールが配信されます。

※メールに記載の「仮 ID」と「パスワード」で、ログインを行います。

| 差出人 endai@kcs-grp.co.jp <sup>合</sup>                                                                                                    | ◆ 返信 → 転送   ☆ アーカ                                    |
|----------------------------------------------------------------------------------------------------|------------------------------------------------------|
| 件名 **第71回学術講演会ユーザー登録完了のご案内**                                                                                                    |                                                      |
| 宛先 (自分) <betsui@kcs-grp.co.jp> 😭</betsui@kcs-grp.co.jp>                                                                                    |                                                      |
| **第71回学術講演会ユーザー登録完了のご案内**                                                                                                    |                                                      |
| 先生 御侍史                                                                                                    |                                                      |
| 一般演題演者のユーザー登録が完了いたしました。                                                                                                    |                                                      |
| 【一般演題登録システムの仮ID/PW】<br>下記の/EIT/PWで会員専用ページへのログインが可能です。                                                                                      |                                                      |
| ID:<br>PW:<br>http://kcs-ws29:8080/jsog_abstract/registration/login/choise.jsp                                                             |                                                      |
| 【ご注意ください】<br>1)手続きに関する重要なお知らせ<br>・日本産科婦人科学会への入会に必要な手続きはご所属の都道府県産科婦人種<br>・会員番号取得の都合上、早めに手続きを行ってください。<br>・応募締切後1週間以内に、入会手続き(会員申請中)が確認できない場合に | 科学会(旧地方部会)へお問い合わせください。<br>Lは、演者から登録を削除しますので、ご注意ください。 |
| 2) 正式な会員手続きが完了し、e医学会への登録が完了するまでは、<br>データが一般演題登録システムの「演者検索」リストに反映されません。<br>筆頭演者ならびに共同演者となる場合には、データを手入力いただくようにお                              | お願いいたします。                                            |
| *************************************                                                                                                    |                                                      |
|                                                                                                    |                                                      |

4.本マニュアル「1.新規登録」の手順で演題の新規登録を行います。

# 3.演題の確認/修正/削除

# 3.1 一般演題の確認/修正/削除

ー般演題の登録が終了すると、登録受付メールが自動配信されます。 演題登録システムのトップ画面の「演題の確認/修正/削除」ボタンをクリックします。

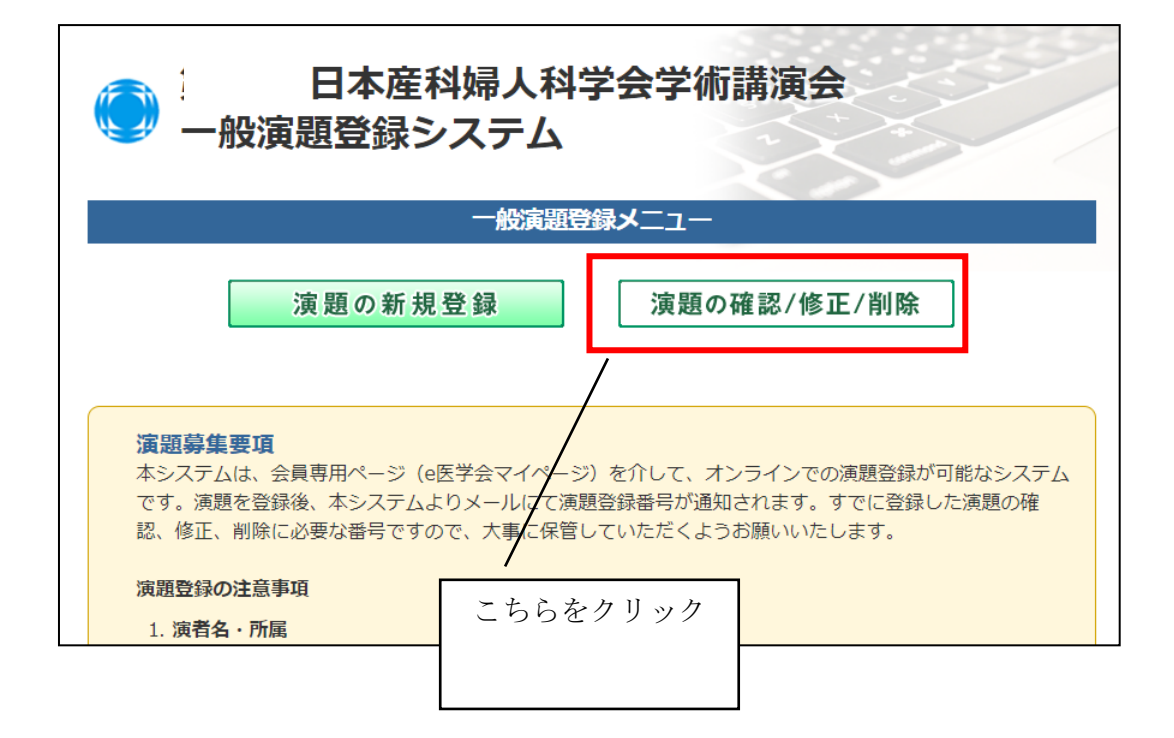

#### 3.2 ログイン

会員 ID とパスワードを入力し、「ログイン」ボタンをクリックします。 会員の方の ID 及びパスワードは、e 医学会から発行された ID 及びパスワードです。 ※ログイン ID およびパスワードが不明の場合は、e 医学会事務局までお問い合わせください。 会員申請中の方、非会員の方の会員 ID 及びパスワードは、ユーザー登録時に発行された ID およびパス ワードです。

| <ul> <li>ロジイン</li> <li>e医学会発行の「会」</li> </ul> | 員ID」と「パスワード」; | ちしくは、ユーザ登録で発行された「ID」と入力した「パス | ワード」を入力してく |
|----------------------------------------------|---------------|------------------------------|------------|
| /_ C V 'o                                    |               |                              | _          |
|                                              | 会員ID:         |                              |            |
|                                              | パスワード :       |                              |            |
|                                              |               |                              | ]          |
|                                              |               | ログイン                         |            |
|                                              |               |                              |            |
|                                              |               |                              |            |
| 🕈 前の画面に戻る                                    | )             |                              |            |

### 3.3 演題を修正する場合

①「演題を修正する」ボタンをクリックします。

|                                                                  |                  | ログアウ                      |  |
|------------------------------------------------------------------|------------------|---------------------------|--|
| 情報画面の下にあります修正ボタンより内容の修正ができます。<br>演題を取り消す場合は「演題を取り消す」ボタンを押してください。 |                  |                           |  |
|                                                                  | 登録番号             | 2018A-0006                |  |
|                                                                  | 発表形式             | 日本語セッション演題(症例報告以外)        |  |
|                                                                  | 演題分類コード1         | 婦人科腫瘍                     |  |
|                                                                  | 演題分類コード2         | 子宮頸部悪性腫瘍                  |  |
| 演題情報                                                             | タイトル             | テストてすとテスト<br>Newborn-baby |  |
|                                                                  | 高得点日本語演題へ<br>の応募 | いいえ (応募しない)               |  |
|                                                                  | 演題PDF            | <u>PDFファイル</u> (内容の閲覧)    |  |
|                                                                  |                  |                           |  |

②演題の登録画面が表示されますので、登録内容を修正します。
③修正が終わりましたら、「次へ」をクリックします。
④「演題を確認する」ボタンをクリックし、登録内容を確認します。
⑤「登録する」ボタンをクリックします。
⑥修正登録が終了します。
⑦修正登録受付メールが自動配信されます。

差出人 endai@kcs-grp.co.jp<sup>↑</sup>
 件名 (第71回日本産科婦人科学会学術講演会) 演算修正を受付けました
 宛先 (自分) <br/>> <br/>
 ・システムからの自動通知メール 第71回日本産科婦人科学会学術講演会
 オンライン演算登録システム
 演題登録番号:2018A-0006
 演題修正を受付けました。
 締切日以降の修正は一切行えませんので
 ご注意下さい。

このメールには返信できません。

2018/07/01 03:08

### 3.4 演題を取り消す場合

①「演題を取り消す」ボタンをクリックします。

|                                                                  | 演題詳細                      |                           |  |  |
|------------------------------------------------------------------|---------------------------|---------------------------|--|--|
|                                                                  |                           | ログアウ                      |  |  |
| 情報画面の下にあります修正ボタンより内容の修正ができます。<br>演題を取り消す場合は「演題を取り消す」ボタンを押してください。 |                           |                           |  |  |
|                                                                  | 登録番号                      | 2018A-0006                |  |  |
|                                                                  | 発表形式                      | 日本語セッション演題(症例報告以外)        |  |  |
|                                                                  | 演題分類コード1                  | 婦人科腫瘍                     |  |  |
|                                                                  | 演題分類コード2                  | 子宮頸部悪性腫瘍                  |  |  |
| 演題情報                                                             | タイトル                      | テストてすとテスト<br>Newborn-baby |  |  |
|                                                                  |                           | しいえ(広覧したい)                |  |  |
|                                                                  | 高得点日本語演題へ<br>の応募          |                           |  |  |
|                                                                  | 高得点日本語演題へ<br>の応募<br>演題PDF | <u>PDFファイル</u> (内容の閲覧)    |  |  |

②「OK」ボタンをクリックします。

キャンセルする場合は、「キャンセル」ボタンをクリックします。 ③演題登録の削除が終了します。 ④演題の取消受付メールが自動配信されます。

# 3.5 連絡先情報を修正する場合

①「連絡先情報を修正する」ボタンをクリックします。

| 連絡先情報       |                                |                        |  |
|-------------|--------------------------------|------------------------|--|
| 詳細画面の下にあります | 洋細画面の下にあります修正ボタンより登録者の修正ができます。 |                        |  |
|             | 漢字                             |                        |  |
| 登録者(姓)      | フリガナ                           |                        |  |
|             | ローマ字                           |                        |  |
|             | 漢字                             |                        |  |
| 登録者(名)      | フリガナ                           |                        |  |
|             | ローマ字                           |                        |  |
|             | 郵便番号                           | 105-0014               |  |
|             | 住所                             | 東京都港区芝3-3-10夕ツノ第3ビル4 F |  |
| 登録者(連絡先)    | 所属先名                           | 京葉大学産科婦人科              |  |
|             | 電話                             | 03-1234-5678           |  |
|             | FAX                            |                        |  |
| 通知メール送信先    | メールアドレス                        | betsui@kcs-grp.co.jp   |  |
|             |                                | 連絡先情報を修正する             |  |

②連絡先の登録画面が表示されますので、登録内容を修正し、「次へ」をクリックします。
③修正内容を確認し、「次へ」をクリックします。
④修正登録が終了します。
⑤修正登録受付メールが自動配信されます。

#### 3.6 演者情報を修正する場合

①「演者情報を修正する」ボタンをクリックします。

|           | 演者情報<br>詳細画面の下にあります | 修正ボタンより、所属、           | 筆頭演者、共同演者の修正ができます。                              |  |
|-----------|---------------------|-----------------------|-------------------------------------------------|--|
|           | 所属                  | 所属1                   | 東京大学医科学研究所附属病院<br>Tokyo University<br>部科名  産婦人科 |  |
|           |                     |                       |                                                 |  |
|           | 筆頭演者                | 漢字<br>or English Name | 田中                                              |  |
|           |                     | フリガナ                  | タナカ <sup>- 、 、 -</sup>                          |  |
|           |                     | ローマ字                  | Tanaka                                          |  |
|           |                     | 会員区分                  | 日本産科婦人科学会 会員                                    |  |
|           |                     | 所属                    | 所属1                                             |  |
| 著者情報を修正する |                     |                       |                                                 |  |

②演者の登録画面が表示されるので、登録内容を修正し、「次へ」をクリックします。
③修正内容を確認し、「次へ」をクリックします。
④修正登録が終了します。
⑤修正登録受付メールが自動配信されます。

※演者を削除・変更した場合は、所属機関も削除・変更しているか確認してください。